## **Authorized Payer Access**

Log into your Augustana Arches Account.

Click on the **blue 'Students' button**.

Click on the **'ePayment/eBill'** link. (This will take you into TransAct Campus, the payment portal we use.)

| Augustana College |                                                                                                    |                                                                                        |  |  |  |  |
|-------------------|----------------------------------------------------------------------------------------------------|----------------------------------------------------------------------------------------|--|--|--|--|
|                   | Current Students - Students Menu                                                                                                    |                                                                                        |  |  |  |  |
|                   | AUGUSTANA COLLEGE STUDENT INFORMATION SYSTEM USAGE ACKNOWLEDGEMENT<br>As a student, my use of the student information system (Arches) through my secure login and my en<br>Augustana College academic catalogi and the student handbock, Inside Augustana. I understand tha<br>Augustana College discourages students from sharing secure network a                                          | rollment in coursework a<br>t my login acknowledge<br>and Arches login infori          |  |  |  |  |
|                   | The following links may display confidential information.<br><u>Note:</u> Students who register full-time (minimum of 12 credits) during the fall semester may register for<br>included in the 34 maximum for the year. Full-time tuition for only one semester in an academic year<br>Students may not register only for J-term. See the complete policy on credits and reuse of credits in | or one J-term course wit<br>covers enroliment in up<br>the catalog: <u>https://www</u> |  |  |  |  |
|                   | Semester Transition                                                                                                    |                                                                                        |  |  |  |  |
|                   | Semester Transition Information<br>Advision Information<br>Semester Transition Agreement Cohort 16<br>Semester Transition Agreement Cohort 17<br>Semester Transition Agreement Cohort 18                                                                                                    | My_<br>Gra<br>Gra<br>Gra<br>Atte<br>Pro:<br>Che<br>My_                                 |  |  |  |  |
|                   | Financial Information                                                                                                    |                                                                                        |  |  |  |  |
|                   | Account Statement<br>eRayment / eBit<br>1098-1 Electronic Form                                                                                                    | Peti                                                                                   |  |  |  |  |

TransAct Campus (If asked for login information, it is the same login name & password as for Arches.) Click on '**your name'** in the upper left corner.

Under 'Payers' click 'Send a payer invitation'.

| ÷                 |                            | merce.cashnet.com/cashneti/static/e | epayment/augustanapay/profile                                                |                                                              |
|-------------------|----------------------------|-------------------------------------|------------------------------------------------------------------------------|--------------------------------------------------------------|
| Augustana College |                            |                                     |                                                                              |                                                              |
|                   | Overview<br>Make a Payment |                                     |                                                                              | Test Student<br>Augustana College-Rock Island                |
| <u>\$</u>         | Payments                   |                                     | Basic information                                                            |                                                              |
| Ê                 | Statements                 |                                     | Name                                                                         | Test Student                                                 |
| Ģ                 | Sign Out                   |                                     | Student ID                                                                   | 0228879                                                      |
|                   |                            |                                     | Payment methods                                                              |                                                              |
|                   |                            |                                     | Add payment method                                                           |                                                              |
|                   |                            | C                                   | Payers<br>Do you know someone that we<br>account!<br>Send a payer invitation | uld like to help you pay? Invite them to have access to your |

Fill-out the payer invitation form and hit 'Send Invitation'.

| $\times$ | Profile                    |
|----------|----------------------------|
|          | Payer Invitation           |
|          | Paver information          |
|          | * First name               |
|          |                            |
|          | * Last name                |
|          |                            |
|          | * Email address            |
|          | * Confirm amail address    |
|          |                            |
|          |                            |
|          | Payer access               |
| hem      | Allow access to statements |
|          |                            |
|          | Message to payer           |
|          | Maximum 250 characters     |
|          |                            |
|          |                            |
|          | Cancel Send invitation     |

Your authorized payer should now check their email for further instructions.